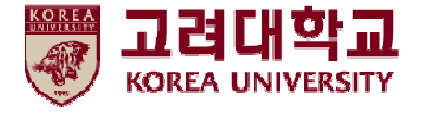

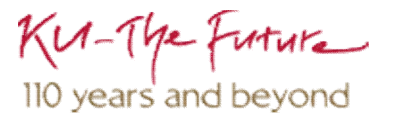

### 무선 네트워크 설정 방법 안드로이드 OS 환경

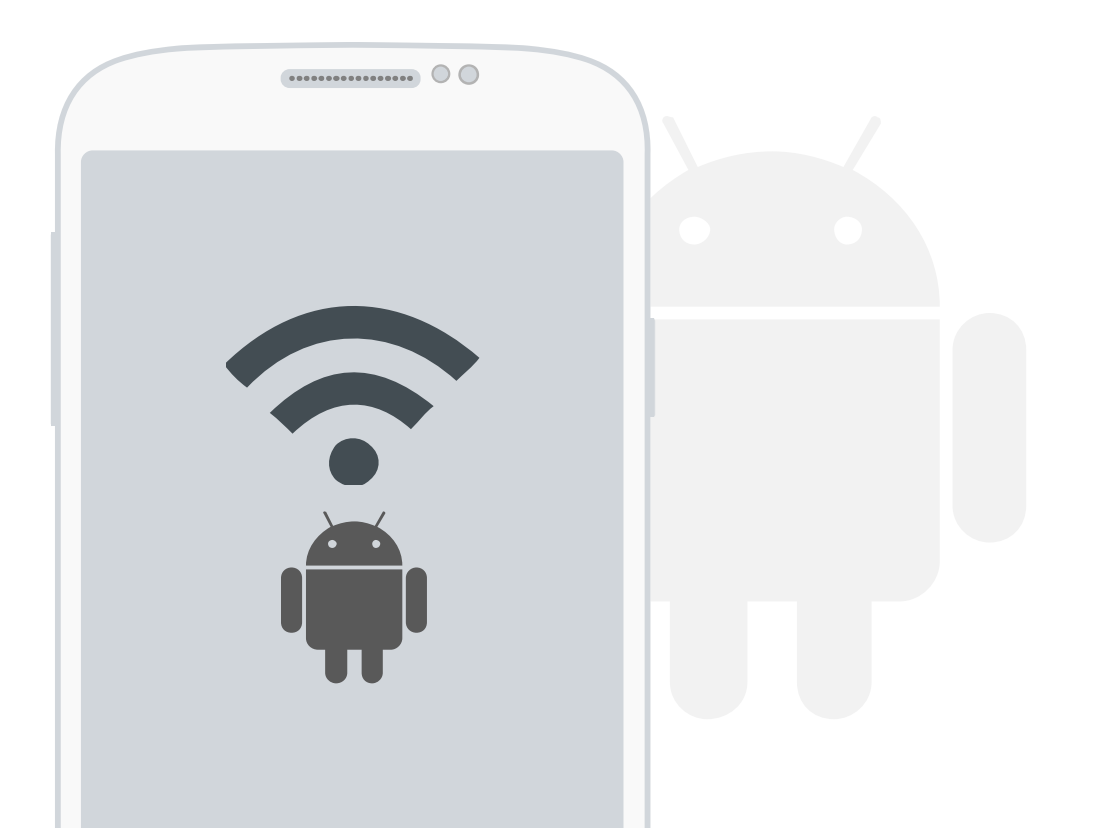

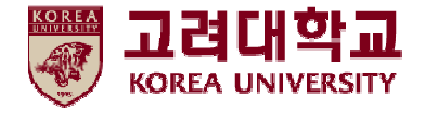

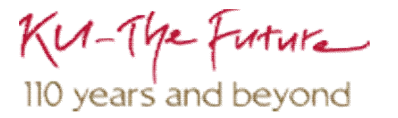

# 목차

#### 1. 프로파일 설정

2. 프로파일 삭제

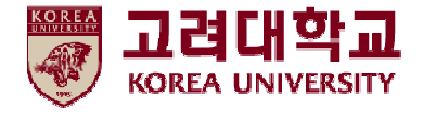

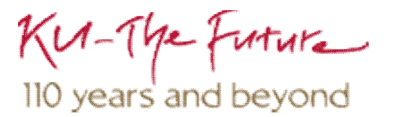

### 1. 프로파일 자동 설정

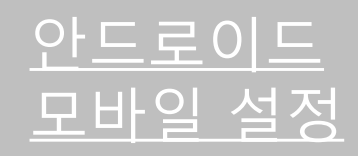

• 안드로이드OS를사용하는 단말기에서 무선 랜을 사용하기 위한 네트워크 설정 화면입니다.

STEP.2

• 안드로이드OS를사용하는 단말기 설정 모두 동일합니다.

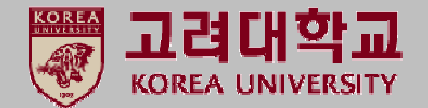

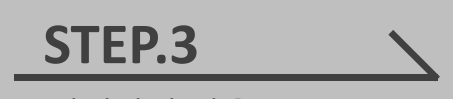

①와이파이 사용
②KoreaUniv AP 선택

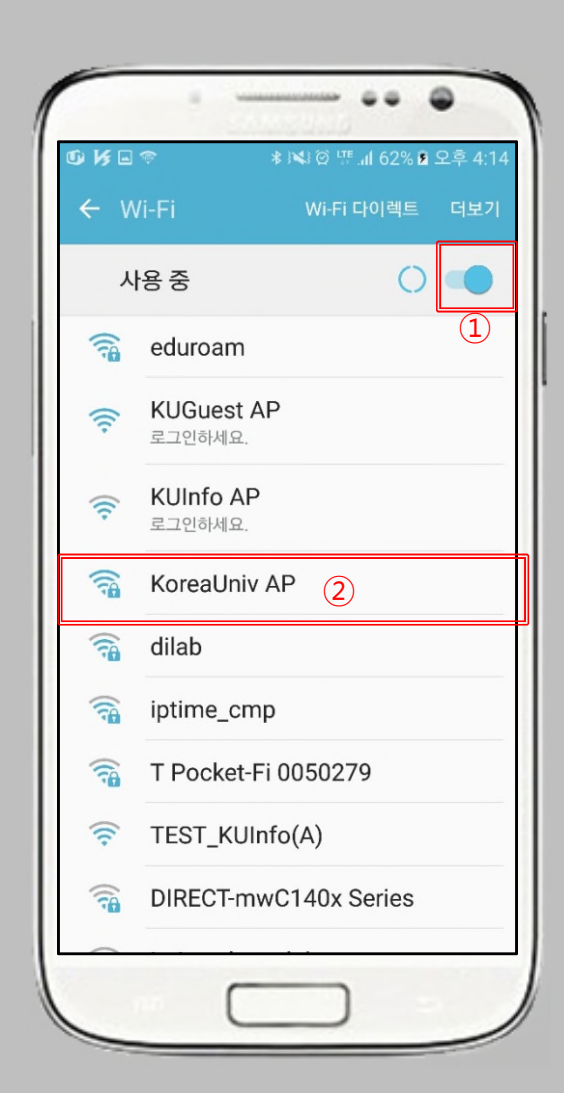

| STEP.1  |  |
|---------|--|
| ① 설정 선택 |  |

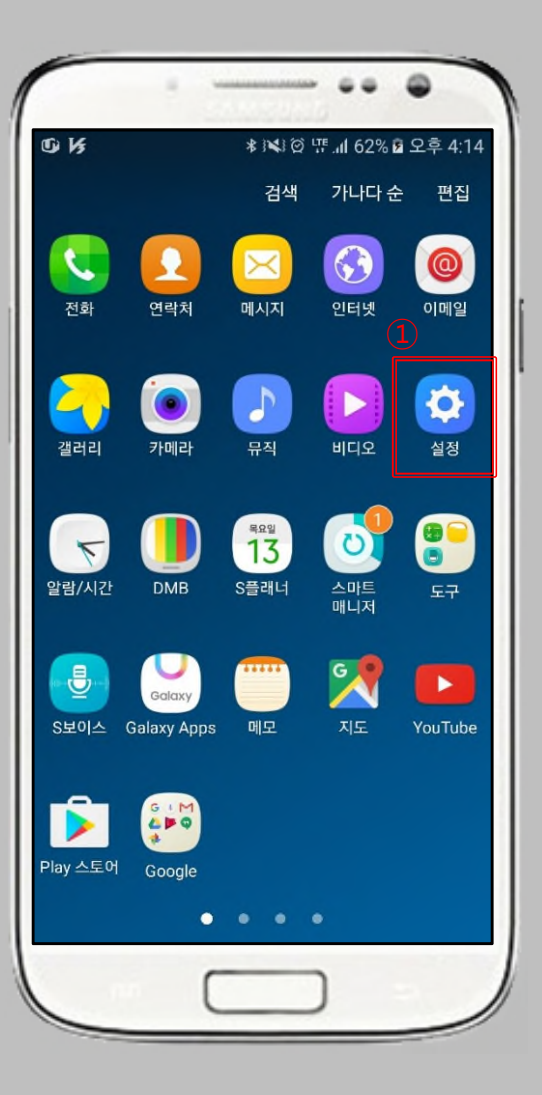

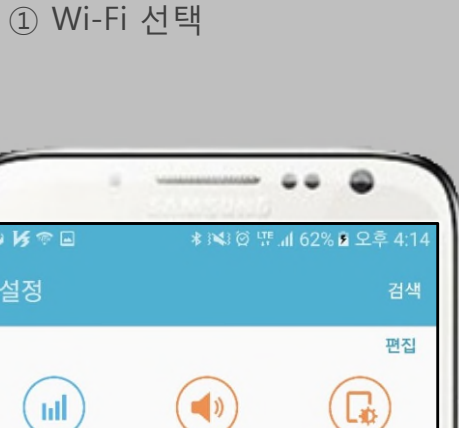

| 설정               |            |                 | 검색              |  |
|------------------|------------|-----------------|-----------------|--|
| <b>ा</b><br>वाणा | ा<br>हा मि | (1)<br>소리 및 진동  | 편집              |  |
| (!<br>1)         |            | ()<br>장금화면 및 보안 | <b>오</b> 사용 설명서 |  |
| (?-              | Wi-Fi      |                 |                 |  |
| *                | 블루투        | 스               |                 |  |
| x                | 비행기        | 탑승 모드           |                 |  |
|                  | 모바일        | 핫스팟 및 테더링       |                 |  |
| ul               | 데이터        | 사용              |                 |  |
|                  | 모바일        | 네트워크            |                 |  |
|                  | nn.        |                 |                 |  |

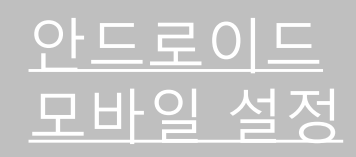

- 안드로이드OS를사용하는 단말기에서 무선 랜을 사용하기 위한 네트워크 설정 화면입니다.
- 안드로이드OS를사용하는 단말기 설정 모두 동일합니다.

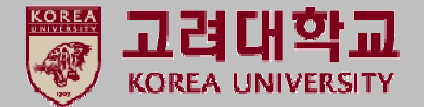

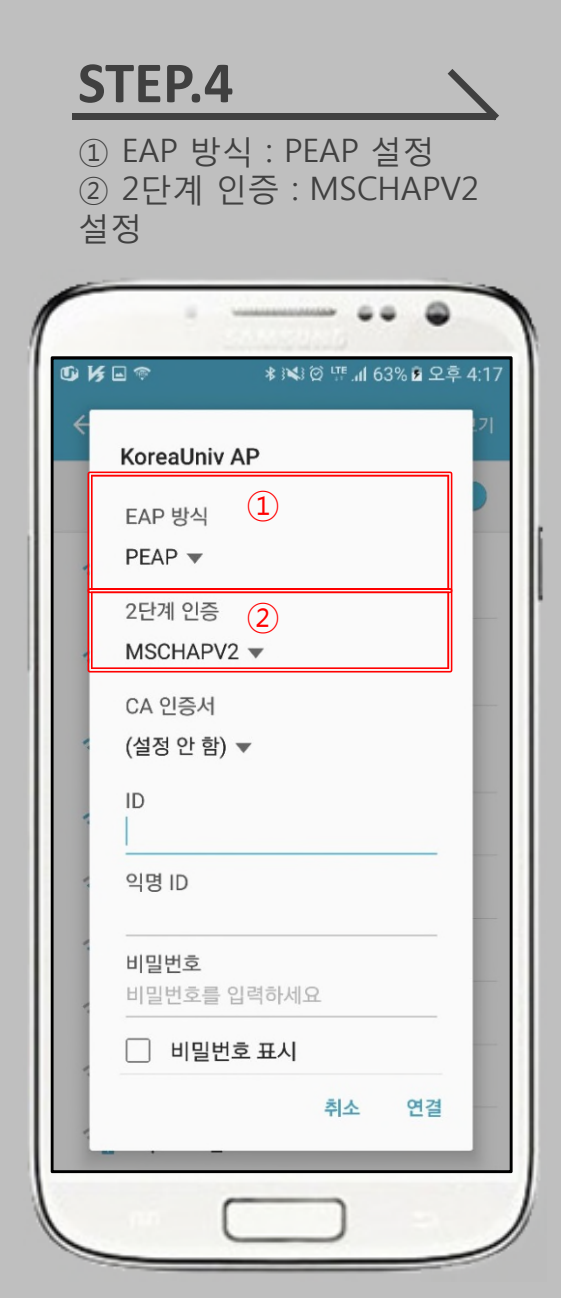

| ★ 1×3 @ 및 .ul 63% 월 오후 4.17     7     KoreaUniv AP     EAP 방식     PEAP ▼     2단계 인증     MSCHAPV2 ▼     CA 인증서     (설정 안 함) ▼     ID     의명 ID     비밀번호     비밀번호 표시 |              | 미글린오                                    |
|----------------------------------------------------------------------------------------------------|--------------|-----------------------------------------|
| 기     KoreaUniv AP     EAP 방식     PEAP ▼     2단계 인증     MSCHAPV2 ▼     CA 인증서     (설정 안 함) ▼     ID     의명 ID     의명 ID     비밀번호     비밀번호 표시                       | ×.∞.⊙        | الم الم الم الم الم الم الم الم الم الم |
| EAP 방식<br>PEAP ▼<br>2단계 인증<br>MSCHAPV2 ▼<br>CA 인증서<br>(설정 안 함) ▼<br>1<br>ID<br>의명 ID<br>의명 ID<br>의밀번호<br>비밀번호를 입력하세요                                               | KoreaUniv AP | .7                                      |
| PEAP ▼     2단계 인증     MSCHAPV2 ▼     CA 인증서     (설정 안 함) ▼     ID     의명 ID     의명 ID     비밀번호     비밀번호 표시                                                         | EAP 방식       |                                         |
| 2단계 인증<br>MSCHAPV2 ▼<br>CA 인증서<br>(설정 안 함) ▼<br>1) ID<br>의명 ID<br>의명 ID<br>의명 UD<br>의명 UD                                                                          | PEAP 🔻       |                                         |
| MSCHAPV2 ▼<br>CA 인증서<br>(설정 안 함) ▼<br>1) ID<br>의명 ID<br>의명 ID<br>의밀번호<br>비밀번호를 입력하세요                                                                               | 2단계 인증       | -                                       |
| CA 인증서   (설정 안 함) ▼     ID                                                                                                    | MSCHAPV2 ▼   |                                         |
| (실정 안 맘) ♥<br>I D<br>의명 ID<br>의명 UD<br>비밀번호<br>비밀번호를 입력하세요<br>U 비밀번호 표시                                                                                            | CA 인증서       |                                         |
| 이명 ID     의명 ID     기밀번호     비밀번호를 입력하세요     ····································                                                                                  | (실정 안 함) ▼   |                                         |
| 역명 ID                                                                                                    |              |                                         |
| 2) 비밀번호<br>비밀번호를 입력하세요                                                                                                    | <br>익명 ID    |                                         |
| 2 비밀번호<br>비밀번호를 입력하세요<br><br>비밀번호 표시                                                                                                    |              |                                         |
| 비밀면오늘 입력하세요<br>                                                                                                    | 2 비밀번호       |                                         |
| 🔄 비밀번호 표시                                                                                                    | 비밀번호를 입력하세요  |                                         |
|                                                                                                    | 비밀번호 표시      |                                         |
| 취소 연결 —                                                                                                    | 취            | 신 연결 —                                  |
|                                                                                                    | ·            | -                                       |

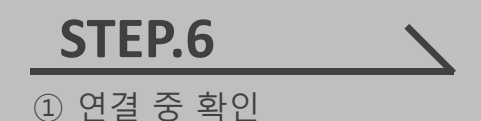

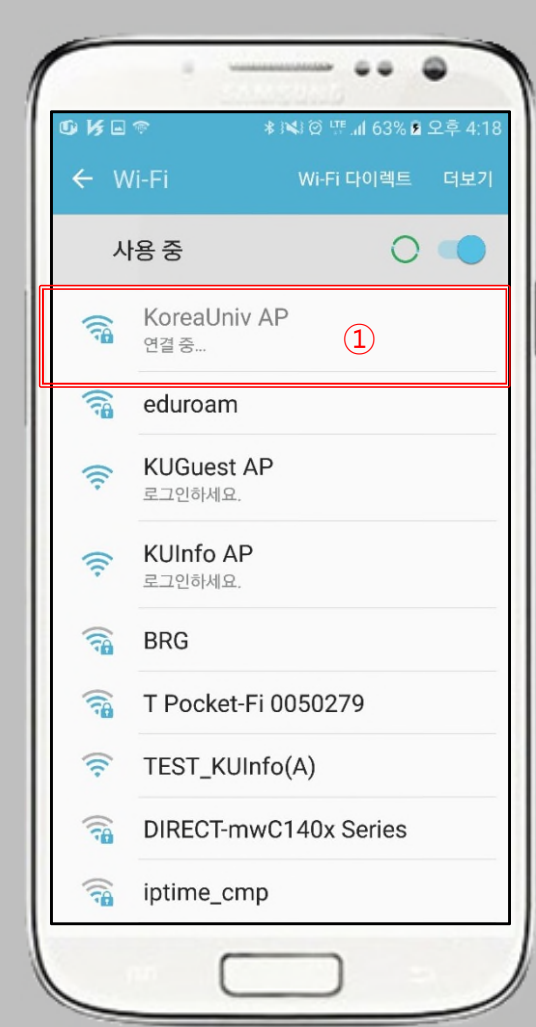

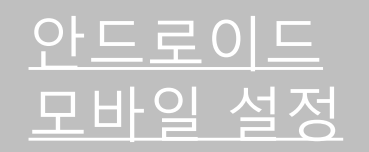

• 안드로이드OS를사용하는 단말기에서 무선 랜을 사용하기 위한 네트워크 설정 화면입니다.

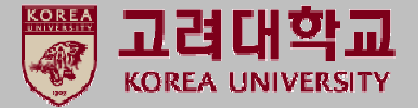

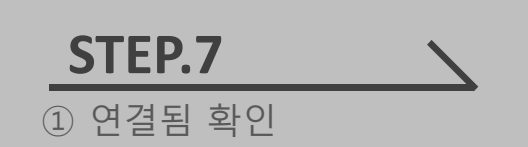

• 안드로이드OS를 사용하는 단말기 설정 모두 동일합니다.

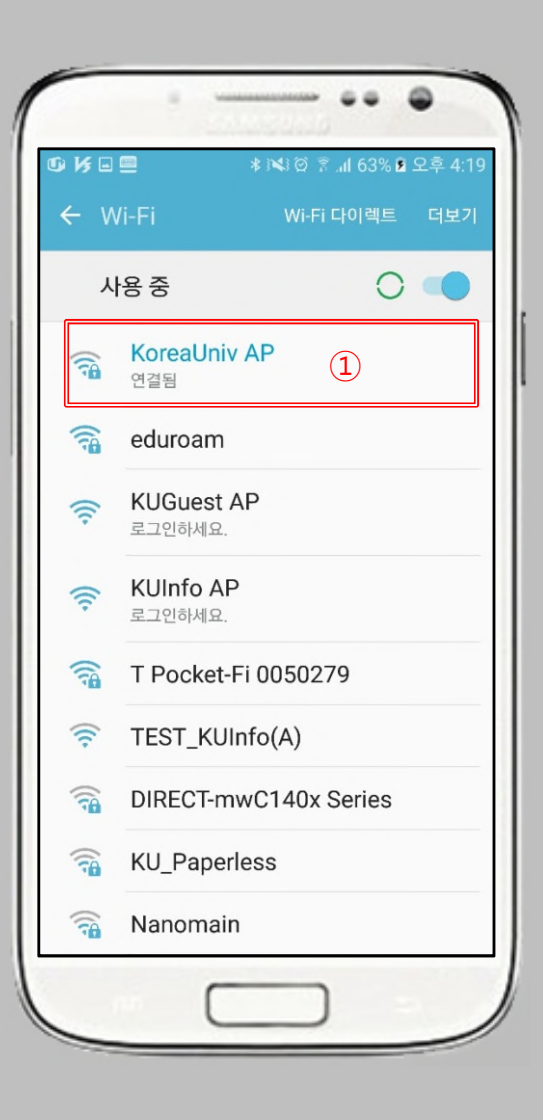

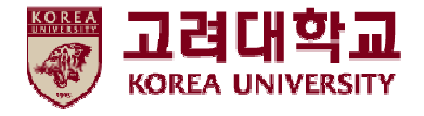

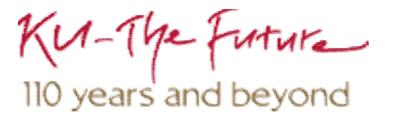

#### 2. 프로파일 삭제

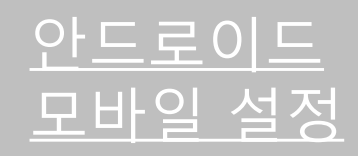

- 안드로이드OS를사용하는 단말기에서 무선 랜을 사용하기 위한 네트워크 설정 화면입니다.
- 안드로이드OS를 사용하는 단말기 설정 모두 동일합니다.

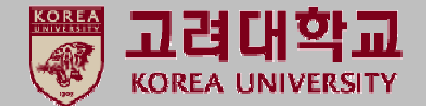

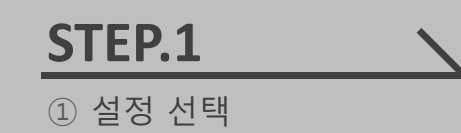

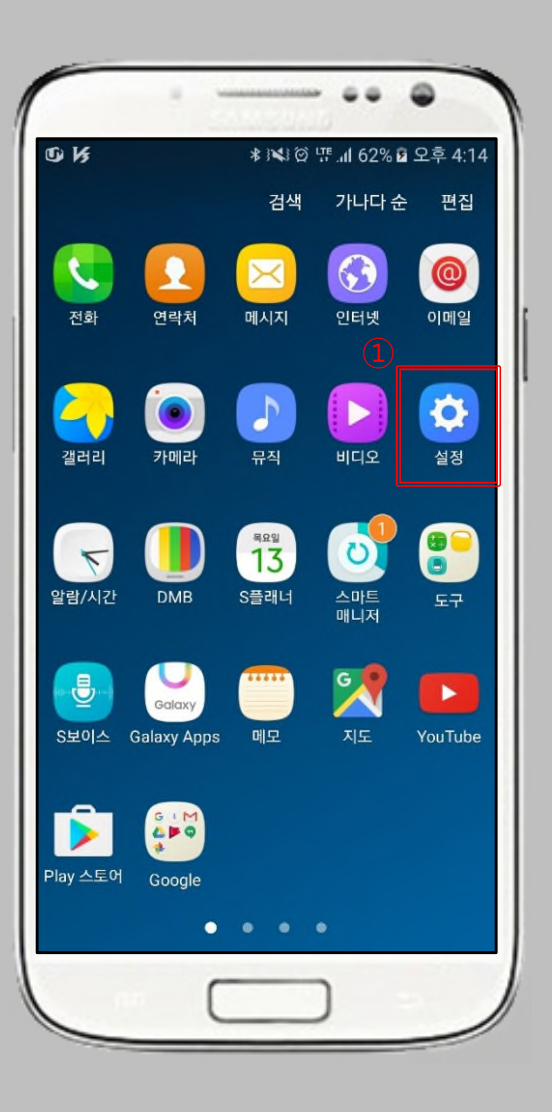

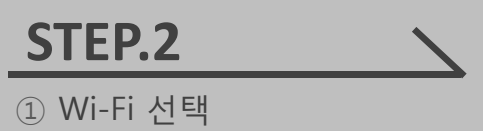

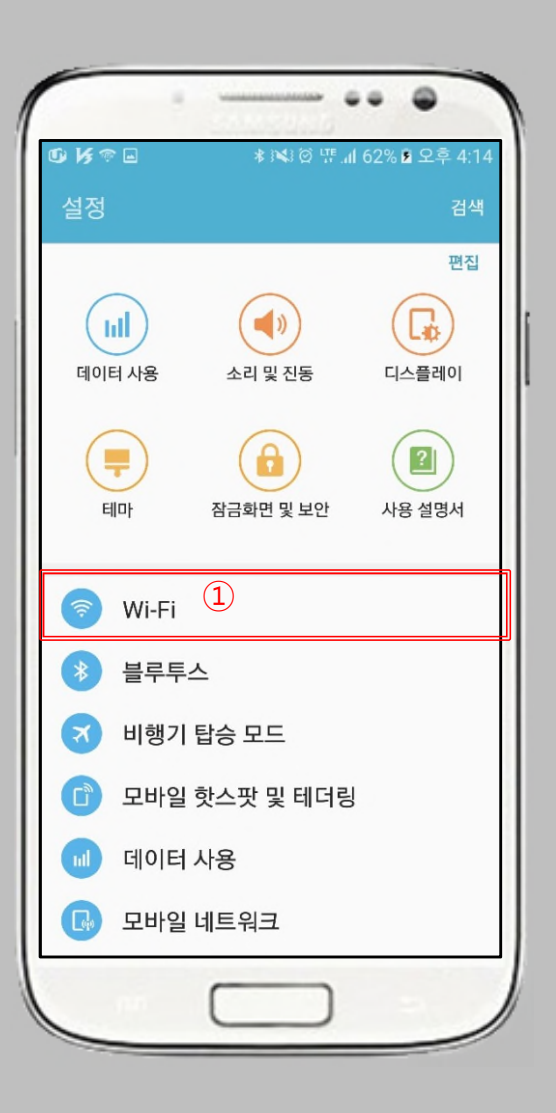

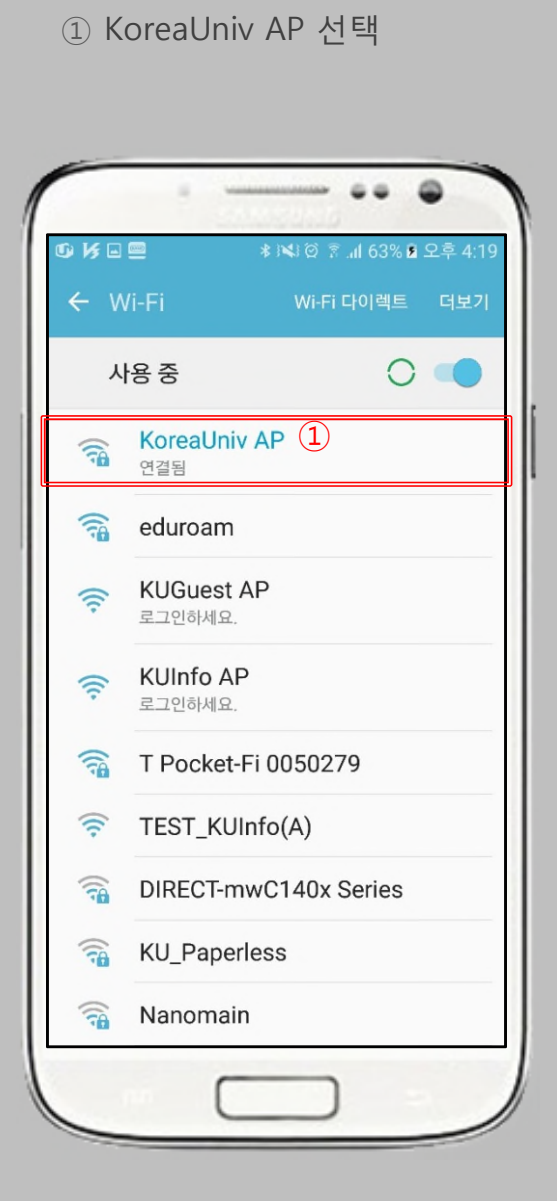

STEP.3

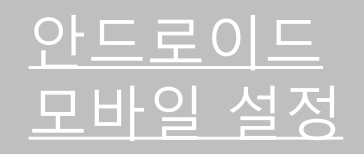

• 안드로이드OS를사용하는 단말기에서 무선 랜을 사용하기 위한 네트워크 설정 화면입니다.

• 안드로이드OS를 사용하는 단말기 설정 모두 동일합니다.

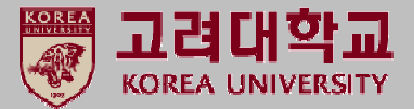

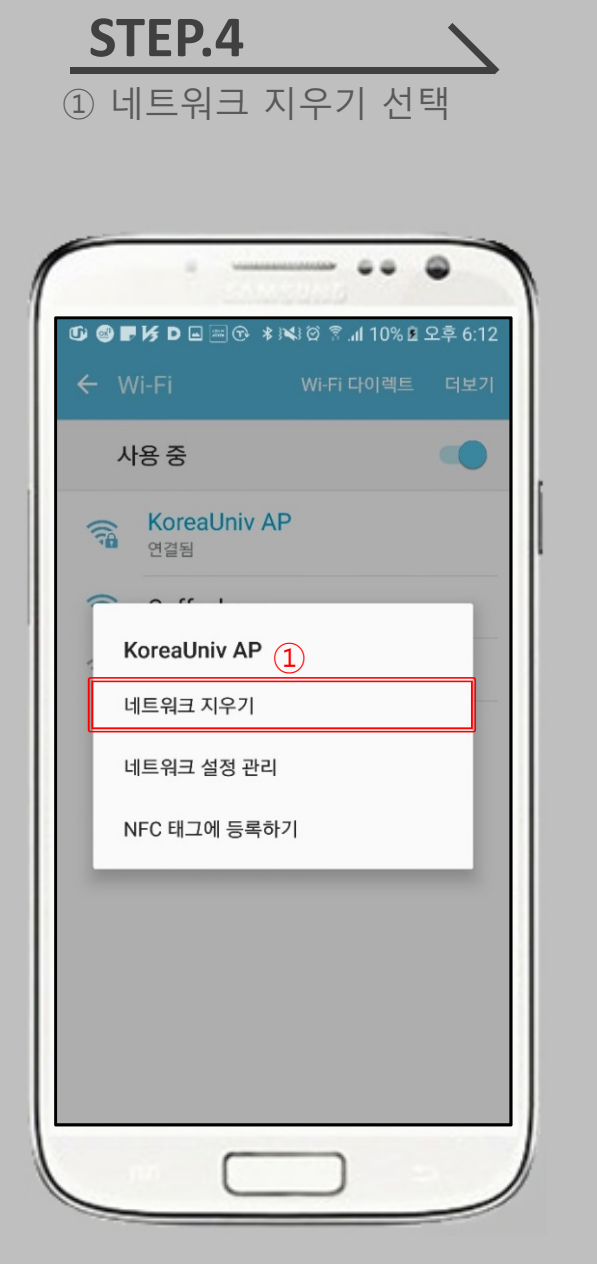

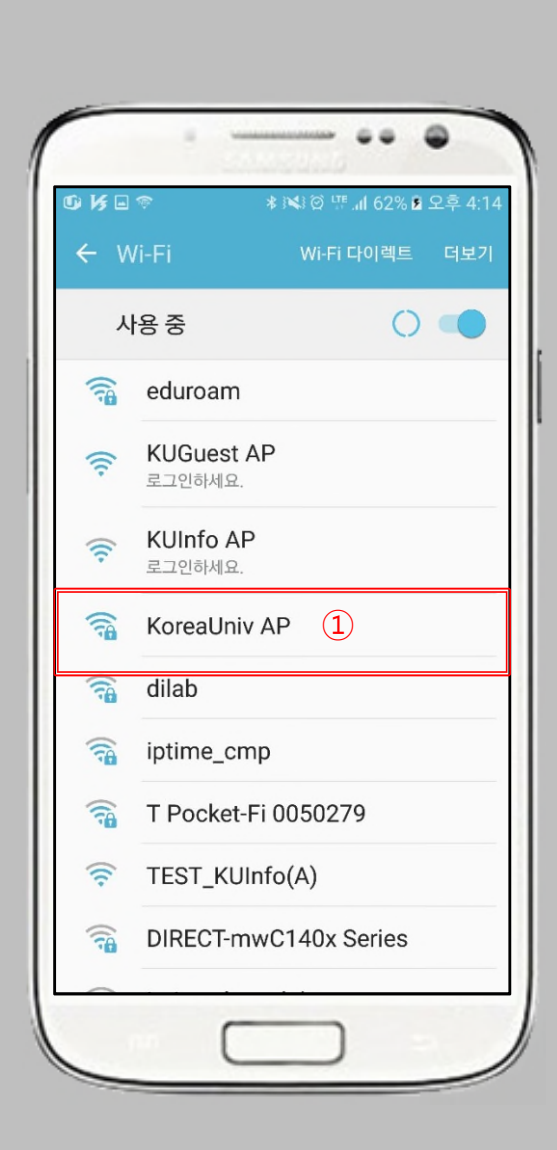

**STEP.5** 

① 사용 해제 된 것 확인

## Thank you